機種変更などにより通報用ブックマークが消えた場合の対処方法

| ET119 利用開始通知                                                                          |                      |
|---------------------------------------------------------------------------------------|----------------------|
| アルカディア花子 様                                                                            |                      |
| NET119の申請情報が確認され、システムが利<br>用可能となりましたのでご連絡します                                          |                      |
| NET119 緊急通報システム( https://                                                             | Net119 緊急通報システム      |
| netri i Speetan i joide y ne アクセスし、下記<br>の情報でログインしてください                               | gjg92113.arcadia 🛛 🗙 |
| ユーザー名: gjg92113.arcadia<br>パスワード:                                                     | パスワード                |
| 『スワードは仮に発行されたものです。<br>IET119 緊急通報システムにログイン後、ア<br>ロウント管理メニューから速やかにパスワー<br>『の変更を行ってください | ログイン                 |
| * 本メールはシステムより自動送信していま<br>す。本メールにご返信いただいても開発<br>NET119登録 には送信されませんのでご注意<br>ください。       |                      |

①登録時に届いたメールからNET119のURLを開き、ユーザー 名/パスワードを入力してログインします。 ※メールが消えてしまっている場合は消防本部にご相談ください。電話かメールでのお問い合わせも可能です。

| ■ Net119 緊急通報システム                                                       |
|-------------------------------------------------------------------------|
| 救急ですか?火事ですか?<br>(すっきゅう<br>変合<br>変合<br>た<br>た<br>し<br>大事<br>た<br>し<br>大事 |

②通報画面が開きます。 左上のメニューバーを開 きます。

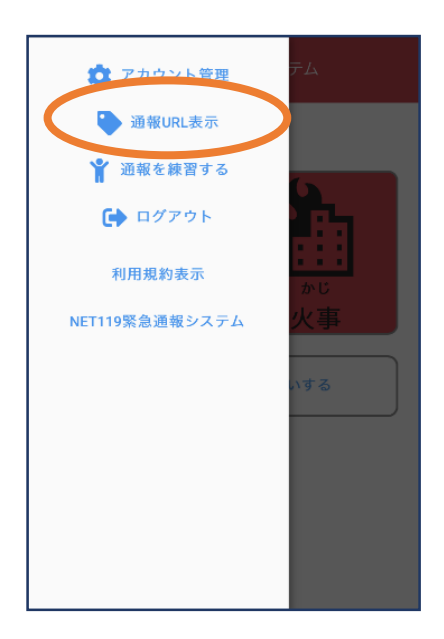

③メニューバーから 「通報URL表示」を 選びます。

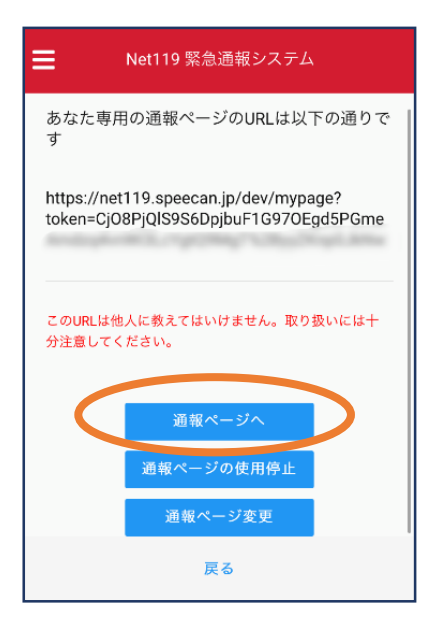

④「通報ページへ」を 選びます。 

 アックマーク用ページ

 ごれはあなた専用の通報ページです。

 このページをブックマークすることですばやく通報することができます。

 通報画面へ

 通報画面へ

 連載画面へ

 ・「通報画面へ」を押す前に、この画面をプックマーク・ホーム画面に追加してください。

 \*既に登録済みの場合は再度登録する必要はありません。

 い日Lの取り扱いには十分ご注意ください。

 このURLを第三者に教えてはいけません。

 URLの取り扱いには十分ご注意ください。

 このURLは「通報URL表示」画面から変更・削除することができます。

⑤このページをブックマー クします。※以降の操作はiOSとアン ドロイドで変わります。

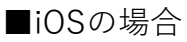

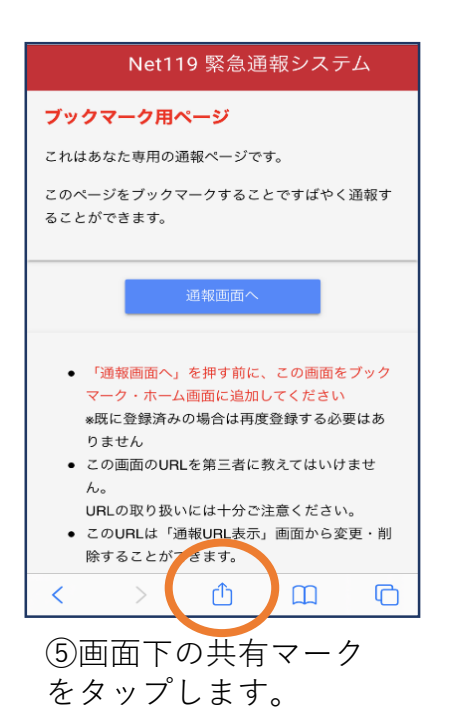

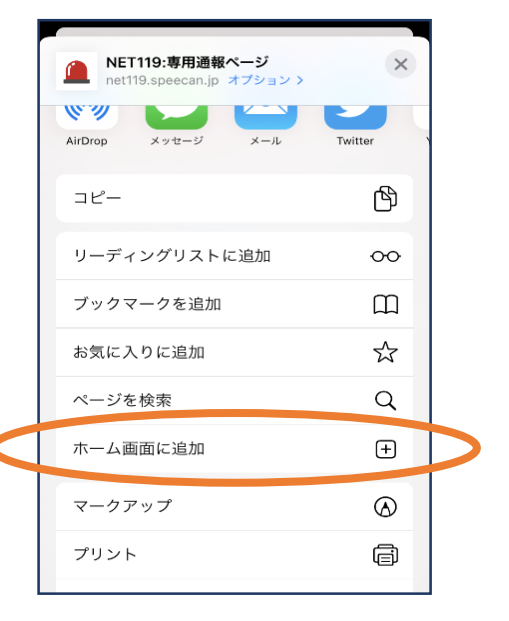

⑥「ホーム画面に追加」
 を選びます。
 ※ブックマークを追加、お気に入りに追加も可能です

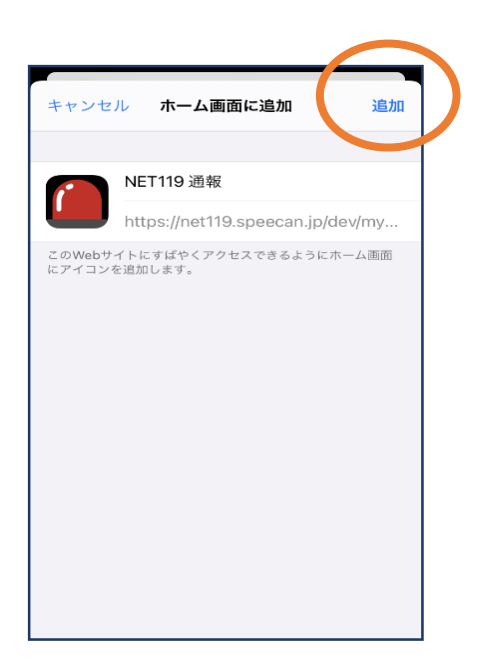

⑦「追加」をタップします。

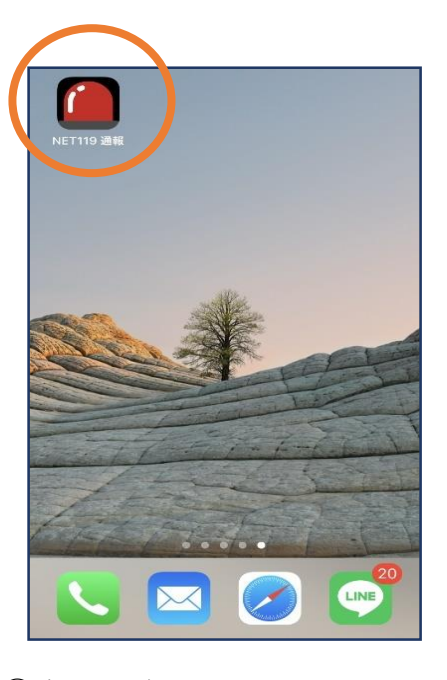

⑧次回以降、ホーム画面のア イコンから、通報ページを開 くことができます。

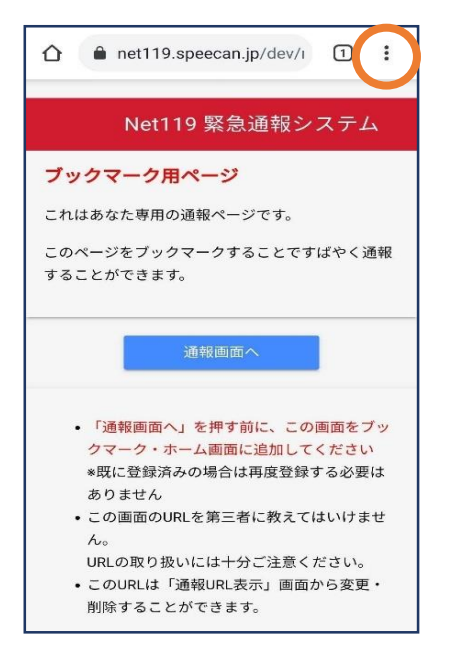

⑤画面右上からメニュー バーを開きます。

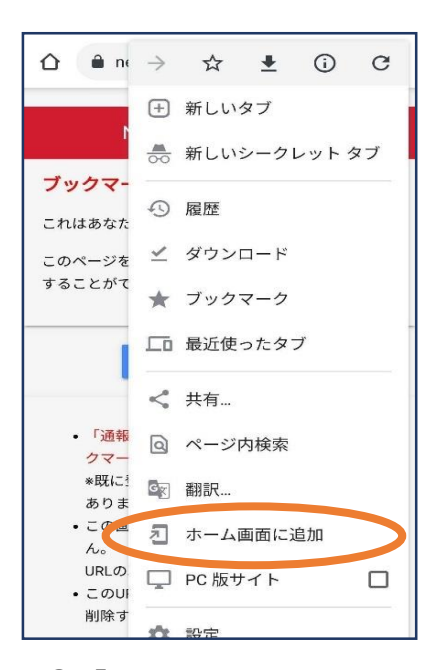

⑥「ホーム画面に追加」を 選びます。 ※ブックマークに追加も可能です。

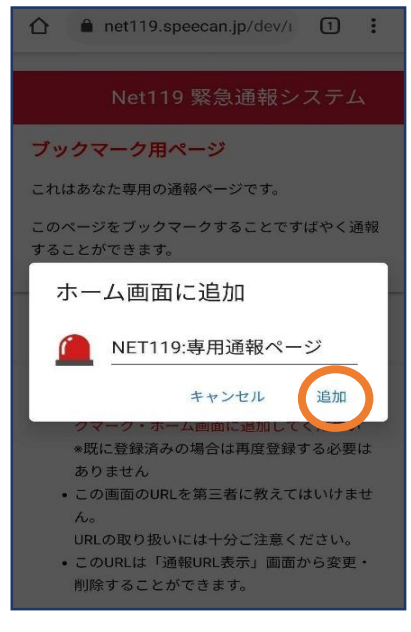

「追加」をタップします。

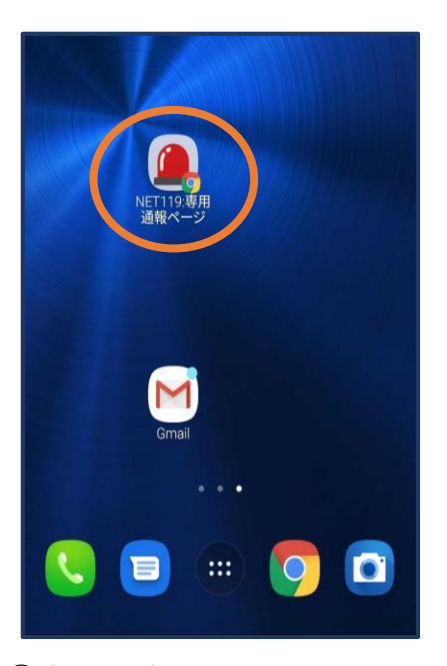

⑧次回以降、ホーム画面のア イコンから、通報ページを開 くことができます。

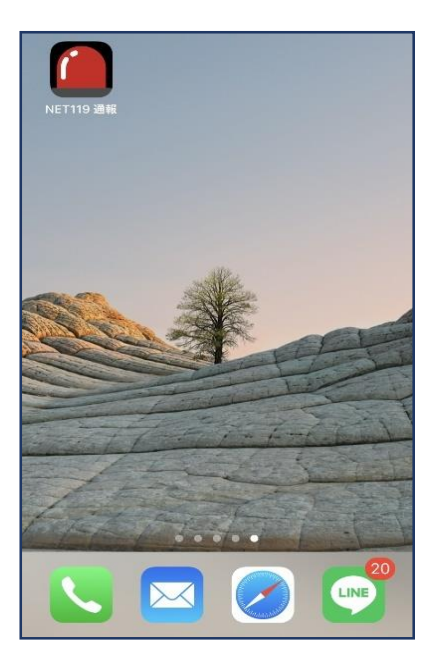

 必ず「ブックマーク用ページ」をブッ クマークもしくはホーム画面に追加し てください。

> 正しいページをホーム画面に追加する と、左画面のように赤いランプのアイ コンが表示されます。

> 下図などのアイコンが表示される場合 には「ブックマーク用ページ」以外の ページを登録しており、緊急時に素早 く通報することができないおそれがあ ります。

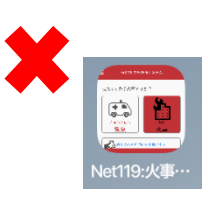

<u>手順⑥⑦でメニューや「ホーム画面に追加」が表示されない場合</u>

| Net119 緊急通報システム                                                                                                    |
|----------------------------------------------------------------------------------------------------|
| ブックマーク用ページ                                                                                                    |
| これはあなた専用の通報ページです。                                                                                                    |
| このページをブックマークすることですばやく通報す<br>ることができます。                                                                                                    |
| 通報画面へ                                                                                                    |
| <ul> <li>「通報画面へ」を押す前に、この画面をブック<br/>マーク・ホーム画面に追加してください</li> <li>*既に登録済みの場合は再度登録する必要はありません</li> <li>この画面のURLを第三者に教えてはいけません。</li> <li>URLの取り扱いには十分ご注意ください。</li> <li>このURLは「通報URL表示」画面から変更・削除することができます。</li> </ul> |
| < > <u>0</u> <u>0</u>                                                                                                    |
| ①「通報画面へ」ボタン                                                                                                    |

をタップします。

 Net119 緊急運載システム
 救急ですか?火事ですか?
 「「」」」」
 (すっきゅう 次急)
 (大事)

> ②通報画面が開きます。 左上のメニューバーを開 きます。

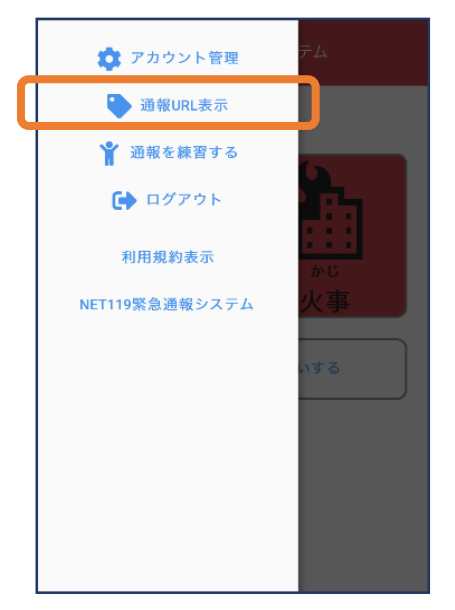

③メニューバーから 「通報URL表示」を 選びます。

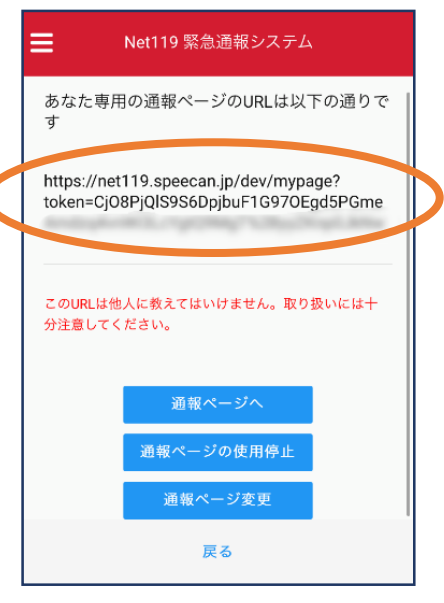

④表示されたURLを長押 し等でコピーします。

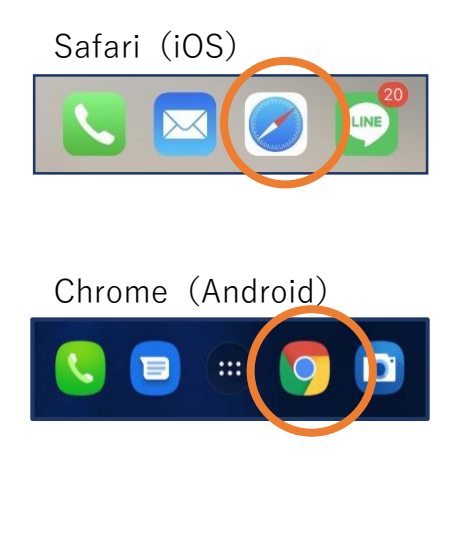

⑤iOSの場合はsafari、
 Androidの場合は
 Chromeを開き、コピー
 したURLをペーストし
 てアクセスします。

| Net119 緊急通報システム                                                                                                    |
|----------------------------------------------------------------------------------------------------|
| ブックマーク用ページ                                                                                                    |
| これはあなた専用の通報ページです。                                                                                                    |
| このページをブックマークすることですばやく通報す<br>ることができます。                                                                                                    |
| 通報画面へ                                                                                                    |
| <ul> <li>「通報画面へ」を押す前に、この画面をブック<br/>マーク・ホーム画面に追加してください</li> <li>*限に登録済みの場合は再度登録する必要はあ<br/>りません</li> <li>この画面のURLを第三者に教えてはいけません。</li> <li>URLの取り扱いには十分ご注意ください。</li> <li>このURLは「通報URL表示」画面から変更・削<br/>除することができます。</li> </ul> |
| < > ① ① ○                                                                                                    |
| ⑥ブックマーク田ページ                                                                                                    |

⑥ブックマーク用ページ
 が開きますので再度手順
 ⑥⑦以降をお試しください。